## 易考-学生端

①下载最新易考客户端,使用网线连接电脑(请考生根据自己考试设备的操作系统类型下载对应的客户端安装包(Windows 版或Mac 版),下载网址: https://eztest.org/home/entry/或

## https://pan.baidu.com/s/1oHTH617anynVj2JwaVu4JQ(提取码:miuv)

②打开客户端,输入考试口令(不同考试科目不同,需要关注学院通知),点击进入考试(考前 30 分钟-60 分钟可登录,听学院通知)

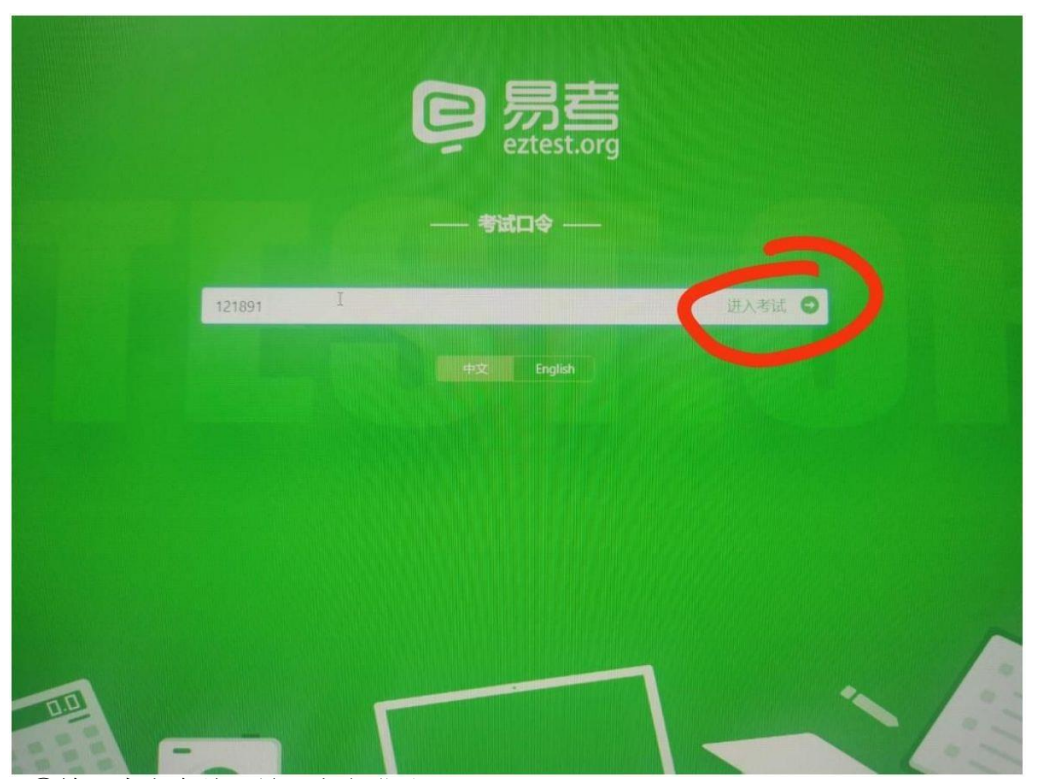

③输入本人身份证号,点击登录

| 生科院-100601中西医结<br>合基础专业笔<br>2021/03/31 22:00 - 2021/03/31 23:00 |
|-----------------------------------------------------------------|
| 正真并考还有: 11 59 正做/直看成绩? 点击进入                                     |
| 本场考试素度开启图像应考,建定常在登录的确定相关设备可用。 测试设备                              |
| <b>双迎报考</b> 北京中医药大学                                             |
| • IIIIAA: +                                                     |
| 主力方:北京中医范大学 〇.巴以证)1本网站由启考提供1.系统时区 UIC+08:00                     |
|                                                                 |

④确认基本信息,点击确认

| 基本信息确认                                                                                                    |  |
|----------------------------------------------------------------------------------------------------|--|
| 姓名                                                                                                    |  |
| -                                                                                                    |  |
| 身份证号                                                                                                    |  |
| A REAL OF BRIDE AND A REAL OF A REAL OF A REAL OF A REAL OF A REAL OF A REAL OF A REAL OF A REAL OF A REAL OF A |  |
| 报考学院                                                                                                    |  |
|                                                                                                    |  |
| 报考专业                                                                                                    |  |
| - And                                                                                                    |  |
|                                                                                                    |  |
|                                                                                                    |  |
| 确定                                                                                                    |  |
|                                                                                                    |  |
|                                                                                                    |  |
|                                                                                                    |  |

⑤确认承诺书,点击我同意

| 为保证考试的公平性和严肃性,本次考试将会 |                                                 |
|----------------------|-------------------------------------------------|
|                      | 点击"我问意"按钮接受以上内容,如果您不可以可求我,将无法继续进行可能。<br>不同意 我问意 |
|                      |                                                 |
|                      |                                                 |
|                      |                                                 |
|                      |                                                 |
|                      |                                                 |

⑥拍摄照片前 点击确定

| F3K-6               |                                                                                              |  |
|---------------------|----------------------------------------------------------------------------------------------|--|
|                     | 照片拍摄<br>池拝攝像头: ▼<br>麦克风: ▼                                                                   |  |
|                     |                                                                                              |  |
|                     |                                                                                              |  |
|                     | 所的問題已來的教徒是一起已過 共同能作为你来讨论法的一部分 法运输最佳负责 米维和森普。                                                 |  |
|                     | 重要提示                                                                                         |  |
|                     | 根据考试主办方的管理要求。从考生發展到考试结束,根類處控将全程开<br>启,請考生注意遵守考试规律。监控来维的信息仅作为监考目的使用,将<br>作为判定考生最否适守考试规则的参考依据。 |  |
| ALC: NO DESCRIPTION | 点击确定接受以上内容了一些法参加考试。                                                                          |  |
|                     | 退出系统                                                                                         |  |
|                     |                                                                                              |  |
|                     |                                                                                              |  |
|                     |                                                                                              |  |
|                     |                                                                                              |  |
|                     |                                                                                              |  |
|                     |                                                                                              |  |

拍照本人照片,点击绿色圆圈

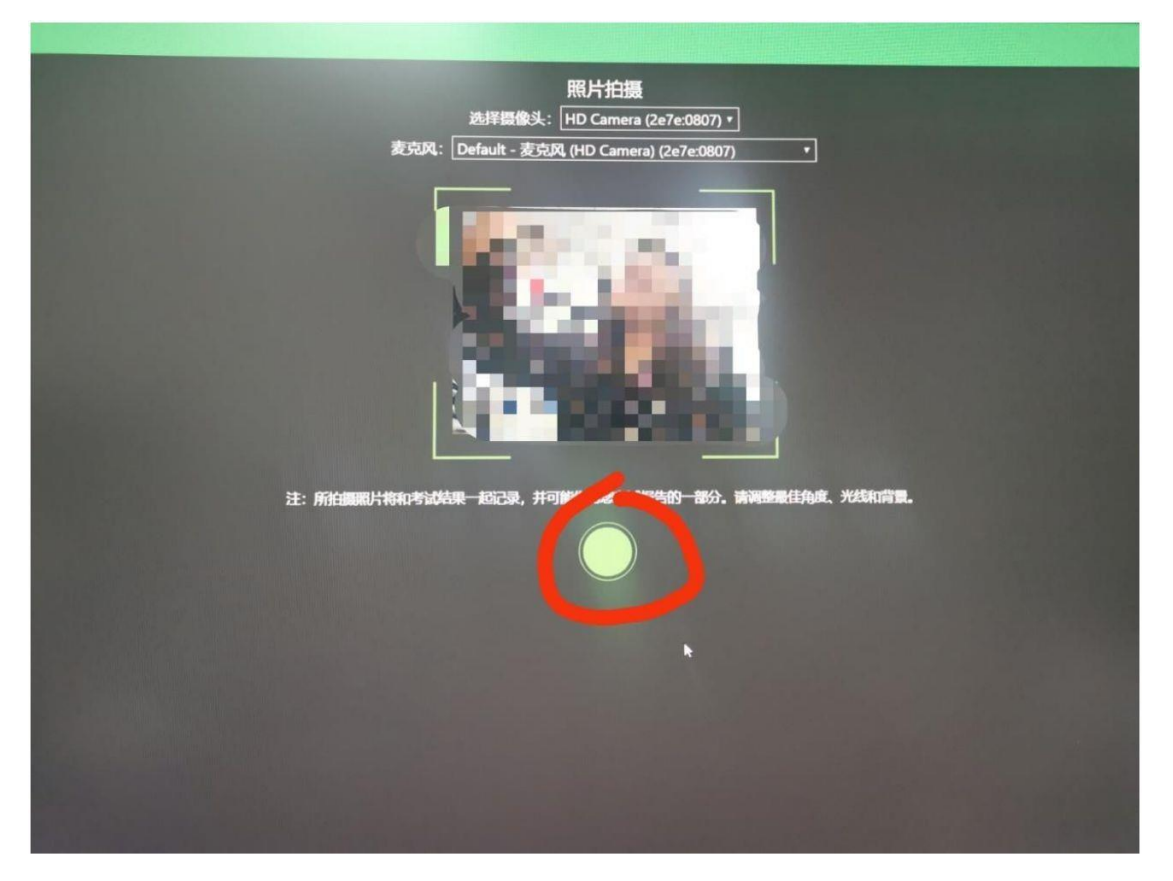

拍照结束,点击确定

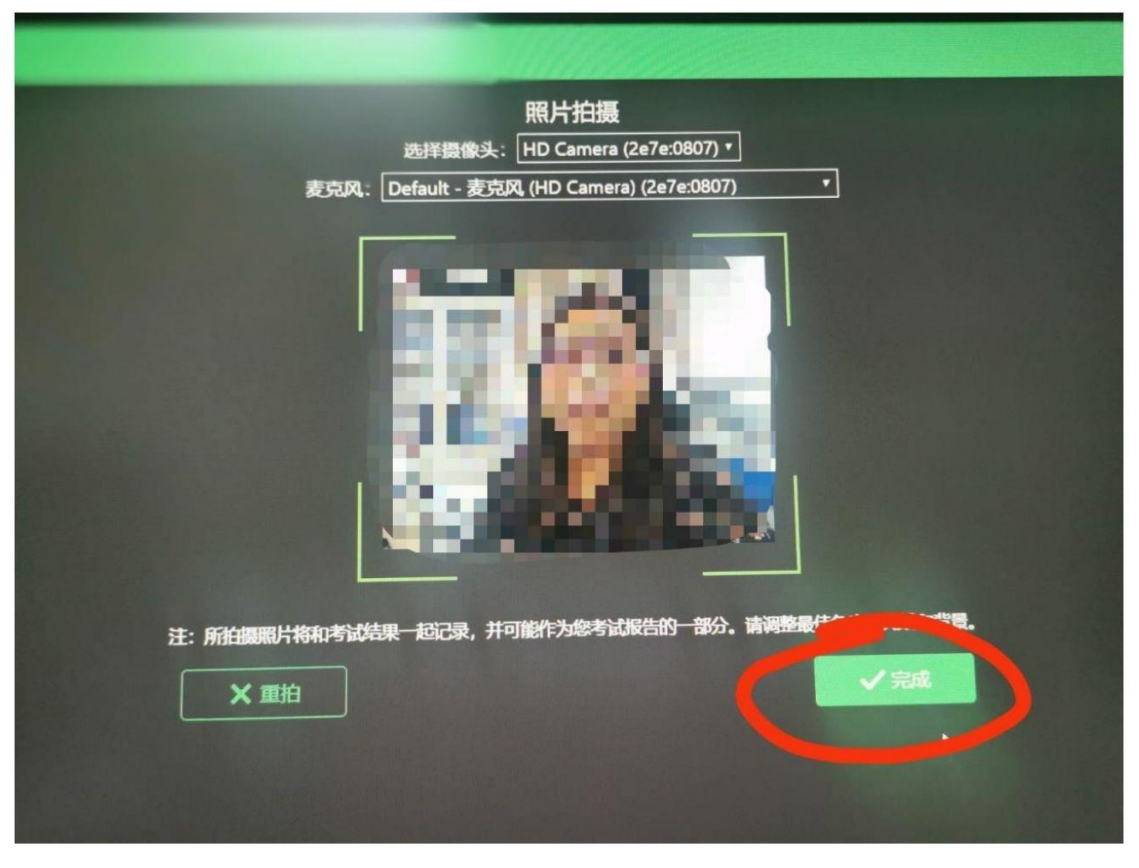

⑦进入倒计时界面等待开考

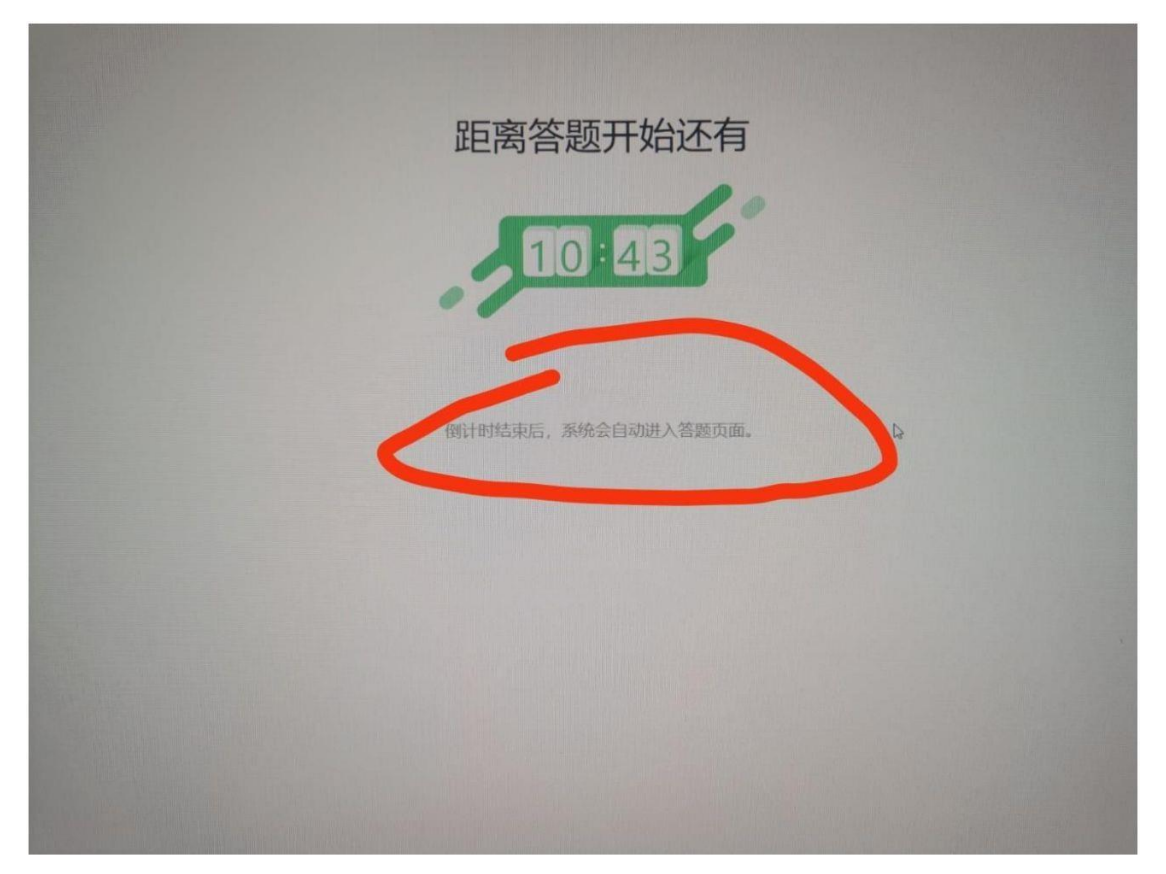

⑧考试界面,考试分为两个单元,第一单元为全部试题,第二单元为考生扫描试卷传给钉钉 管理员时间。全程一二机位录音录像,不可以提前交卷,不可以点击下一题,不可以点击结 束考试(如本人自行点击了结束考试,本人承担责任)

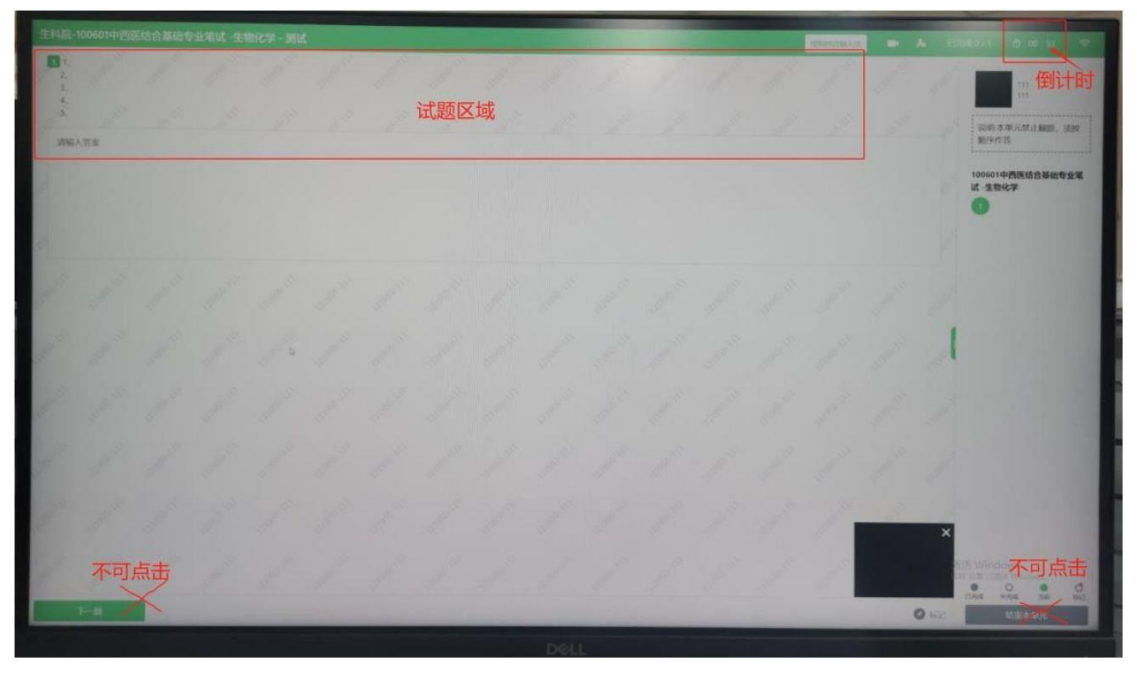

第二单元界面:第一单元到时后会自动进入第二单元,此时用手机打开扫描全能王,扫描试卷成 PDF,发送给钉钉管理员老师,得到老师回复 0K 或者收到后,算是交卷成功,回到座位静坐,等待系统退出(答题纸需保存好,待后续备查)

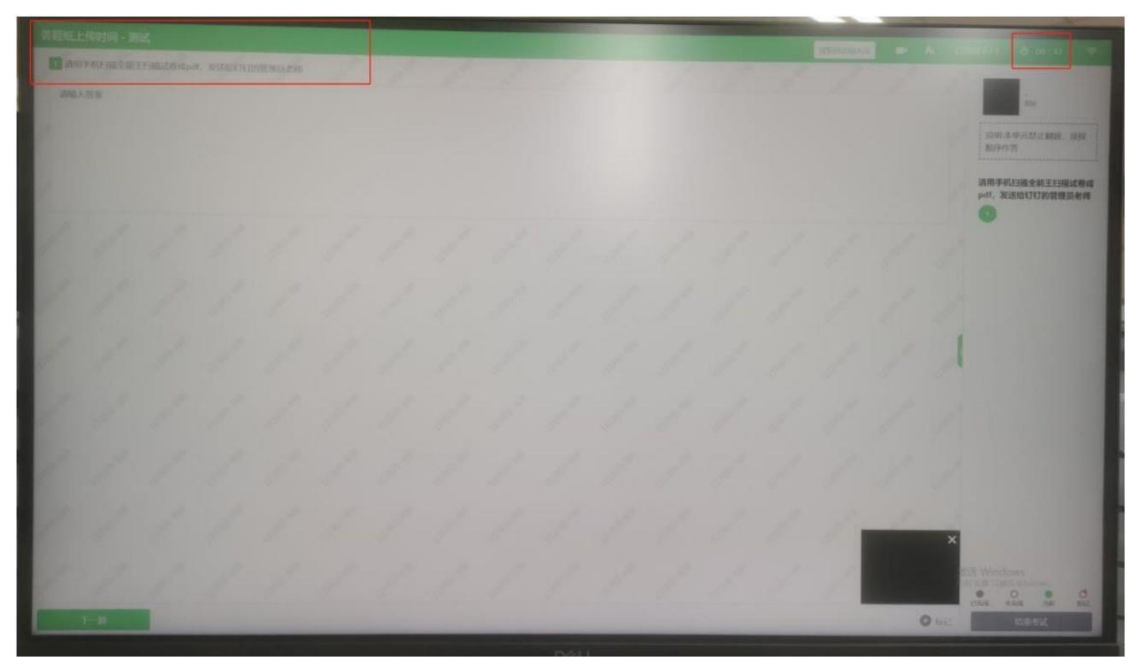

前两个单元限定时间结束,系统会自动提交试卷,退出系统